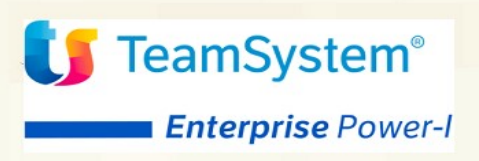

# Guida Installazione ACGE-X76 Connettore TS Digital Invoice

Guida Installazione ACGE-X76 Connettore TS Digital Invoice Quarta Edizione (Luglio 2019)

## Elenco degli aggiornamenti

| Data       | Id PTF     | Descrizione               |
|------------|------------|---------------------------|
| 27/01/2017 | HBP110     | Stesura iniziale          |
| 16/01/2019 | HBP110014C | Aggiornamento certificati |
| 26/02/2024 | HBP110040C | Aggiornamento certificati |

© Copyright TeamSystem S.p.a. Tutti i diritti riservati.

**Nota:** Prima di utilizzare questo prodotto e le relative informazioni, consultare la sezione "Note e Trademarks" a pagina 4.

#### © Copyright TeamSystem S.p.A. 2015, 2019. Tutti i diritti riservati.

TS Enterprise Power-I è un marchio di TeamSystem S.p.A. società con socio unico soggetta all'attività di direzione e coordinamento di TeamSystem Holding S.p.A. - Cap. Soc. € 24.000.000 i.v. - C.C.I.A.A. di Pesaro e Urbino - P.I. 01035310414 - Sede Legale: Via Sandro Pertini, 88 - 61122 Pesaro (PU) (di seguito "**TeamSystem**") - Tutti i diritti riservati.

I marchi e loghi riportati nel presente documento diversi da TS Enterprise Power-I (ivi inclusi, a mero titolo esemplificativo e non esaustivo, IBM, il logo IBM, Adobe, il logo Adobe, PostScript, il logo PostScript, Intel, il logo Intel, Intel Inside, il logo Intel Inside, Intel Centrino, il logo Intel Centrino, Celeron, Intel Xeon, Intel SpeedStep, Itanium e Pentium, Linux, Microsoft, Windows, Windows NT e il logo di Windows, UNIX, Java, Novell, il logo Novell, openSUSE e il logo openSUSE, AS/400, BladeCenter, Cognos, DB2, DB2 Universal Database, eServer, i5/OS, iSeries, OpenPower, OS/400, POWER, Power Systems, pSeries, Rational, System i, System i5, System p, System p5, System Storage, System x, WebSphere, etc.) sono di titolarità di soggetti terzi. TeamSystem rispetta i diritti di proprietà intellettuale di terzi.

Tutti i contenuti del presente documento e i diritti ad essi correlati sono riservati. Tali contenuti pertanto possono essere consultati esclusivamente per finalità d'informazione personale, essendo espressamente vietato ogni diverso utilizzo senza il preventivo consenso scritto di TeamSystem.

Sebbene sia stata usata ogni ragionevole cura nel raccogliere e presentare le informazioni contenute nel presente documento, nessuna garanzia è prestata in ordine alla loro esattezza, completezza, utilità, né ai loro possibili impieghi da parte degli utenti; è pertanto esclusa ogni responsabilità di TeamSystem per errori, inesattezze od omissioni relative a dette informazioni. I contenuti del presente documento sono soggetti a continuo aggiornamento e sono da ritenersi puramente indicativi e suscettibili di eventuali errori e/o imprecisioni.

TeamSystem può introdurre miglioramenti e/o variazioni ai prodotti e/o programmi descritti nel presente documento in qualsiasi momento e senza preavviso.

Il presente documento può contenere informazioni che riguardano programmi e propositi futuri, che vengono descritti di volta in volta mediante l'utilizzo di termini come "attendersi", "stimare", "prevedere", "prospettare" e "programmare". Tali dichiarazioni per loro natura non comportano alcun impegno a carico di TeamSystem, che pertanto non assume in relazione ad essi alcuna responsabilità di realizzazione.

Qualunque riferimento a siti web diversi da www.teamsystem.com è fornito a solo titolo esemplificativo e non costituisce invito all'utilizzo e/o navigazione. I contenuti dei siti web referenziati non sono parte dei prodotti TeamSystem e il loro eventuale utilizzo da parte dell'utente è effettuato a suo esclusivo rischio. Le informazioni relative a prodotti non TeamSystem contenute nel presente documento sono fornite dai rispettivi fornitori, dagli annunci pubblicitari e da informazioni liberamente disponibili. TeamSystem non ha collaudato tali prodotti e non può

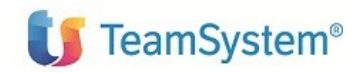

confermarne l'accuratezza delle prestazioni, la compatibilità con i prodotti TeamSystem o qualunque altra caratteristica. Qualunque richiesta sulle caratteristiche operative dei prodotti non TeamSystem deve essere rivolta direttamente ai rispettivi fornitori.

Fatti salvi i danni causati da dolo o colpa grave, TeamSystem non assume nessuna responsabilità circa i contenuti del presente documento. In particolare, tali contenuti non rappresentano una promessa o garanzia relativa all'idoneità a determinati scopi dei prodotti TeamSystem oppure alla non violazione, da parte dei prodotti TeamSystem stessi, di leggi di qualsivoglia natura.all'idoneità a determinati scopi dei prodotti ACG oppure alla non violazione, da parte dei prodotti ACG oppure alla non violazione, da parte dei prodotti ACG oppure alla non violazione, da parte dei prodotti ACG stessi, di leggi di qualsivoglia natura.

# Indice

| Indice                                                     | 6  |
|------------------------------------------------------------|----|
| Introduzione                                               | 6  |
| Prerequisiti software                                      | 7  |
| ACG Versione 3.8.0                                         | 7  |
| ACG Enterprise                                             | 7  |
| Installazione prodotti                                     | 8  |
| Aggiornamento programmi ACG Versione 3.8.0                 | 8  |
| Aggiornamento web-application acgent                       | 8  |
| Importazione certificato di sicurezza su WebSphere         | 10 |
| Aggiornamento web application acgenthelp                   | 11 |
| Setup dei dati                                             | 12 |
| Avviamento dell'applicazione                               | 12 |
| Impostazione codice di autorizzazione all'uso del prodotto | 12 |
| Rigenerazione albero dei menu                              | 13 |
| Impostazione parametri di collegamento                     | 13 |
|                                                            |    |

## Introduzione

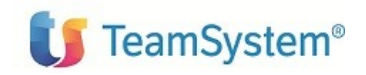

Lo scopo di questa guida è descrivere i passi di installazione del prodotto Connettore TS Digital Versione 1 Rilascio 1 Livello di modifica 0, destinato ad ambienti con installazione dei prodotti ACG Enterprise e ACG Versione 3.8.0.

L'installazione del prodotto richiede preliminarmente il completamento dei passi di installazione del prodotto **ACGE-X99 Hub** livello PTF ENT110008D o successivo.

L'installazione del prodotto ACGE-X76 Connettore TS Digital richiede i seguenti oggetti:

- HBP110.zip Contiene il modulo web da installare nella web application acgent
- HBP110\_HelpIT.zip Contiene il modulo web da installare nella web application acgentHelp
- HBP80000.zip Contiene le PTF da installare sul server IBM i
- HBP80000.htm Contiene le istruzioni per l'installazione sul server IBM i

Le attività richieste per attivare le funzionalità del prodotto sono:

- Aggiornamento della web application acgent.
- Aggiornamento della web application acgentHelp
- Aggiornamento dei prodotti ACG V3R8M0
- Setup dati
- Avviamento dell'applicazione.

## Prerequisiti software

## ACG Versione 3.8.0

Il modulo ACGE-X76 Connettore TS Digital ha come prerequisito i prodotti ACG V 3.8.0 e le loro PTF a livello indicato nella guida installazione del modulo ACGE-X99 Hub più le seguenti PTF:

- GBP80391 ACG Gestione Archivi
- FTP80544 ACG Vendite
- AQP80114 ACG Acquisti

#### **ACG Enterprise**

Il modulo Connettore TS Digital ha come prerequisito il modulo ACGE-X99 Hub V1.1.0 a livello di **ENT110008D** o successiva.

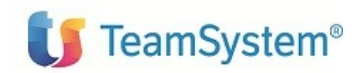

## Installazione prodotti

Connettore TS Digital richiede l'installazione dei programmi ACG Versione 3.8.0 e l'aggiornamento delle web application **acgent** e **acgentHelp** 

#### Aggiornamento programmi ACG Versione 3.8.0

Per l'installazione dello zip **HBP80000.zip** si rimanda al documento **HBP80000.htm** contenuto nella stessa pubblicazione.

#### Aggiornamento web-application acgent

L'aggiornamento della web application acgent consiste nell'applicare le modifiche contenute nel file **HBP110.zip**.

Tale aggiornamento richiede l'esecuzione dei seguenti passi:

- Aprire la console di amministrazione di Websphere Application Server, nel seguito referenziato con l'acronimo WAS, digitando nella barra degli indirizzi del browser l'URL <u>http://ipserver:porta/ibm/console</u>, essendo *ipserver* l'indirizzo IP del server su cui è installato WAS. Immettere un identificativo utente, la password (se richiesta) e premere Invio.
- 2. Dalla Home Page della console di amministrazione, fare clic sull'opzione **Applicazioni** nella barra di navigazione laterale e quindi cliccare sulla voce **Applicazioni Enterprise**.
- 3. Selezionare l'applicazione installata "**acgent**" come in figura, premere pulsante il pulsante *Arresta*.

| Applicazi<br>Utilizzare<br>🗊 Prefere | <b>ioni enterprise</b><br>questa pagina per gestire le applicazioni installate. È<br>enze | possibile distribuire una singola applicazione su più server,                 |
|--------------------------------------|-------------------------------------------------------------------------------------------|-------------------------------------------------------------------------------|
| Avvia                                | Arresta Installa Disinstalla Aggiorna                                                     | Esegui aggiornamento in sequenza Rimuovi file Esporta Esporta DDL Esporta fil |
| Q D                                  | <del>↓↓</del> +₽                                                                          |                                                                               |
| Seleziona                            | Nome 🛟                                                                                    | Stato dell'applicazione 🖒                                                     |
| È possibi                            | ile gestire le seguenti risorse:                                                          |                                                                               |
|                                      | acgentHelp war                                                                            | ⇒                                                                             |
|                                      | accent war                                                                                | \$                                                                            |

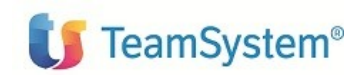

4. Selezionare nuovamente l'applicazione *acgent* e premere il pulsante Aggiorna. Viene così visualizzata una pagina che consente di aggiornare i file dell'applicazione distribuiti nella cella. È possibile aggiornare tutta l'applicazione, un singolo modulo, un singolo file o parte dell'applicazione.

Se un nuovo file o modulo ha lo stesso percorso relativo di un file o un modulo già esistente nell'applicazione web, il nuovo file o modulo sostituisce quello esistente; se, invece, il nuovo file o modulo non esiste sul server, viene aggiunto all'applicazione web 5. Nella pagina relativa alle opzioni di aggiornamento dell'applicazione "Preparazione per l'installazione dell'applicazione", occorre selezionare l'opzione **Applicazione parziale** e specificare il percorso completo del file **HBP110.zip**, scegliendo l'opportuno file system (locale o remoto) su cui risiede if file stesso. Nell'esempio, si suppone di aver salvato il file **HBP110.zip** nel percorso C:\ nel caso di WAS installato su server Windows

|      | ation to be undated.                                                                                                    |
|------|----------------------------------------------------------------------------------------------------|
| cger | it_acgevo                                                                                                    |
| App  | lication update options                                                                                                    |
| 0    | Replace the entire application                                                                                                    |
|      | Upload an enterprise archive (*.ear) to replace the entire installed application.                                                                                                    |
| 0    | Replace or add a single module                                                                                                    |
|      | If the path to the new module matches an existing path to a module in the installed application, the new module replaces the existing module. If the path to the module does not exist in the installed application, the new module is added to the application.                                                                                                    |
| 0    | Replace or add a single file                                                                                                    |
|      | If the path to the new file matches an existing path to a file in the installed application, the new file replaces the existing file. If<br>the path to the file does not exist in the installed application, the new file is added to the application.                                                                                                    |
| ۲    | Replace, add, or delete multiple files                                                                                                    |
|      | Use a compressed file format such as .zip or .gzip. The compressed file is unzipped into the installed application directory. If the uploaded files exist in the application with the same paths and file names, the uploaded files replace the existing files. If the uploaded files do not exist, the files are added to the application. You can remove existing files from the installed application by specifying metadata in the compressed file. |
|      | Specify the path to the file.                                                                                                    |
|      | Local file system                                                                                                    |
|      | Full path                                                                                                    |
|      | C:\HBP110.zip Browse                                                                                                    |
|      | O Remote file system                                                                                                    |
|      | Full path                                                                                                    |
|      | Browse                                                                                                    |

- 7. Nella successiva pagina premere OK
- 8. Cliccare il link "Salva" nella pagina per salvare l'aggiornamento dell'applicazione nella configurazione di WAS

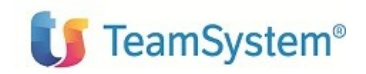

9. Ritornare alla pagina delle applicazioni installate e riavviare l'applicazione web acgent

#### Importazione certificato di sicurezza su WebSphere

Successivamente all'installazione dell'applicazione è necessario importare i certificati di sicurezza per la comunicazione con il portale TS :

• b2b-auth-service.agyo.io

Servizio di autenticazione prerequisito all'uso dei servizi TSDigital Invoice

• agyoes.teamsystem.com

Servizio di conversione da fattura/nota di credito semplificata (TD07/TD08) a fattura/nota di credito ordinaria (TD01/TD04)

• liquid-iva.agyo.io

Servizio per la gestione degli adempimenti fiscali su TSDigital Fiscal Link

Per importare i certificati di sicurezza, effettuare le seguenti operazioni specificate per il servizio *b2b-auth-service.agyo.io* e da effettuare per ciascun servizio precedentemente indicato

- 1. Accedere alla console di gestione.
- 2. Espandere Sicurezza e fare clic su Certificato SSL e gestione chiavi. Sotto Impostazioni della configurazione, fare clic su Gestisci configurazioni di sicurezza dell'endpoint.
- 3. Selezionare la configurazione in uscita appropriata per giungere all'ambito di gestione (cella/nodo)
- 4. Sotto Elementi correlati, fare clic su Keystore e certificati e selezionare il keystore NodeDefaultTrustStore.
- 5. Sotto Ulteriori proprietà, fare clic su Certificati firmatario
- 6. selezionare "Richiama da porta"
- 7. Nel campo "Host", immettere il nome del server del portale TS, rispettivamente
  - b2b-auth-service.agyo.io
  - *443* nel campo "Porta"
  - *b2b-auth-service.agyo.io* (o comunque un alias semplice da ricordare) nel campo "Alias".
- 8. Fare clic su Richiama informazioni firmatario.
- 9. Verificare che le informazioni sul certificato siano relative ad un certificato affidabile.

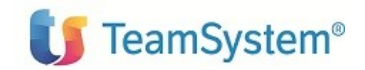

- 10. Fare clic su Applica e Salva. Se si ricevesse l'errore "Certificate already exists in ket store. May be under a different alias name " il certificato esiste, proseguire col punto 11.
- 11. Riavviare il WAS

Attenzione: prima di effettuare i passi descritti in questo paragrafo verificare che effettuando dalla linea comandi del server dove è installato Websphere Application Server il comando descritto di seguito si ottenga un IP valido e che questo IP sia raggiungibile:

```
Per AS400: NSLOOKUP HOSTNAME (b2b-auth-service.agyo.io)
```

```
Per Win/Linux: nslookup b2b-auth-service.agyo.io
```

In caso negativo controllare e modificare opportunamente le impostazioni TCP/IP del server che ospita WAS per far sì che la verifica sopra indicata abbia esito positivo prima di proseguire nell'esecuzione dei passi di configurazione descritti qui di seguito.

#### Aggiornamento web application acgenthelp

L'aggiornamento della web application acgenthelp consiste nell'applicare le modifiche contenute nel file **HUB110\_HelpIT.zip** per gli help.

L'installazione dei file .zip sopra menzionati può essere realizzata eseguendo sulla web application acgenthelp l'operazione di aggiornamento con le stesse modalità descritte nel paragrafo precedente.

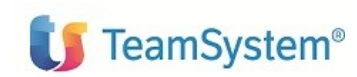

## Setup dei dati

La procedura di setup dei dati crea e popola, laddove previsto, le tabelle SQL di prodotto nella libreria ACGGAA per il sistema informativo ACGGAA e nelle librerie/schemi cosiddetti "di gruppo", "comune" ed "aziendale" dei Sistemi Informativi sui quali si intendono attivare le funzionalità del Connettore TS Digital.

La procedura di setup per il prodotto *ACGE-X76 Connettore TS Digital* su qualsiasi sistema informativo richiede preliminarmente l'esecuzione del setup per il prodotto **ACGE-X99 Hub** al livello minimo **ENT110008D** sullo stesso sistema informativo. Le due procedure possono essere eseguite in successione per ciascun sistema informativo, così come è possibile aggiornare prima tutti i sistemi informativi eseguendo il setup dei dati per ACGE-X99 Hub e successivamente ripetendo l'operazione per il Connettore TS Digital

Il setup per il prodotto ACGE-X10 Connettore TS Digital deve essere eseguito su tutti i sistemi informativi utilizzati, compreso ACGGAA.

Per effettuare la procedura di setup è necessario indicare i seguenti valori

- Acronimo HBP
- Versione V1R1M0
- PTF *lasciare vuoto*
- Sistema informativo <nome sistema informativo>

#### Terminata l'operazione di setup, occorre arrestare e riavviare l'applicazione web. Avviamento dell'applicazione

#### Impostazione codice di autorizzazione all'uso del prodotto

L'attivazione del prodotto Connettore TS Digital richiede l'immissione da parte dell'amministratore del sistema del codice di autorizzazione all'uso, secondo la procedura illustrata nella guida d'installazione del prodotto ACGE-X99 Hub, indicando il codice prodotto ACGE-X76.

E' possibile scaricare tale codice dal sito TeamUpdate, selezionando la licenza avente: Sigla: ACGE-X76

Descrizione: Connettore TS Digital (parte web)

Per la parte AS400 inserire la password come descritto nel documento HBP80000.htm.

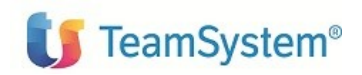

#### Rigenerazione albero dei menu

L'operazione di setup della base dati aggiunge una serie di codici operazione e di menu, contrassegnati dall'area applicativa HBP, per cui si rende necessario per ciascun utente:

- accedere all'applicaszione acgent
- eseguire l'operazione "Ricarica albero dei menu"
- attendere la visualizzazione del messaggio di completamento dell'operazione premere il pulsante OK per ricaricare il desktop.

Dopo queste operazioni, nel menu "TS Enterprise Hub" comparirà la voce di menu "Connettore TS Digital".

Successivamente è necessario rieseguire il setup dei menu in Polyedro.

#### Impostazione parametri di collegamento

Per poter utilizzare il collegamento tra il connettore TS Digital e il portale Teamsystem è necessario che nella funzione di configurazione vengano effettuate le seguenti impostazioni:

- 1. Abilitazione del flag "Gestione"
- 2. Utente e password ottenuti all'atto della registrazione sul portale
- 3. Indirizzi dei servizi web di collegamento al portale
- 4. Ufficio principale dell'azienda

Per queste impostazioni fare riferimento "Dati di Configurazione" della Guida Applicativa.